# AniLength version 1.2

## **User Manual**

Last update: 6/21/2023

Contact: Sang-Kyu Jung (skjung@hongik.ac.kr)

## System requirements

- AniLength runs on Microsoft Windows OS with .NET 5 installed.
  - Users will have to install ".NET 5 (x64)" and "Microsoft Visual C++ 2015-2022 Redistributable (X64)" on their computer.
  - CPU must support Intel Advanced Vector Extensions (AVX) to run AniLength.
  - Users can check AVX support using the Intel Processor Identification Utility.
- AniLength supports both CPU and GPU processing.
- GPU processing greatly reduces processing time.
- To enable GPU processing,
  - Nvidia graphics card with CUDA cores must be installed in the computer.
  - Users must install both CUDA 10.0 and cuDNN 7.6 software.
  - \* Simply installing CUDA 10.0 and cuDNN 7.6 does not complete the settings for GPU CUDA processing. See other CUDA/cuDNN installation tutorials.

## **Version history**

• Version 1.1 (9/8/2022)

Users can exclude animals that have been cut near the borders of the image.

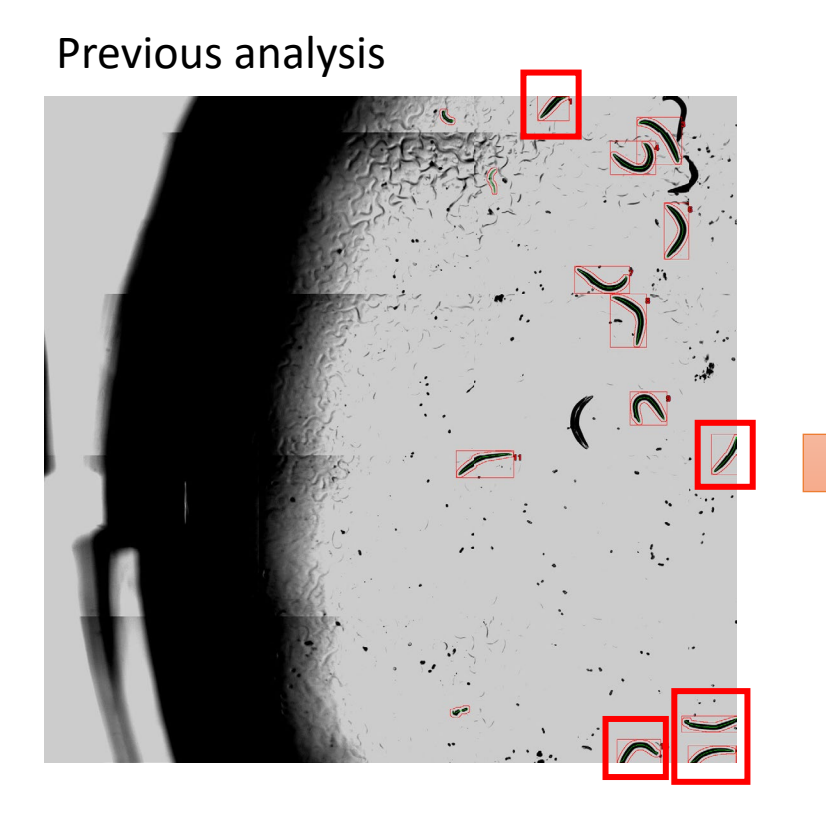

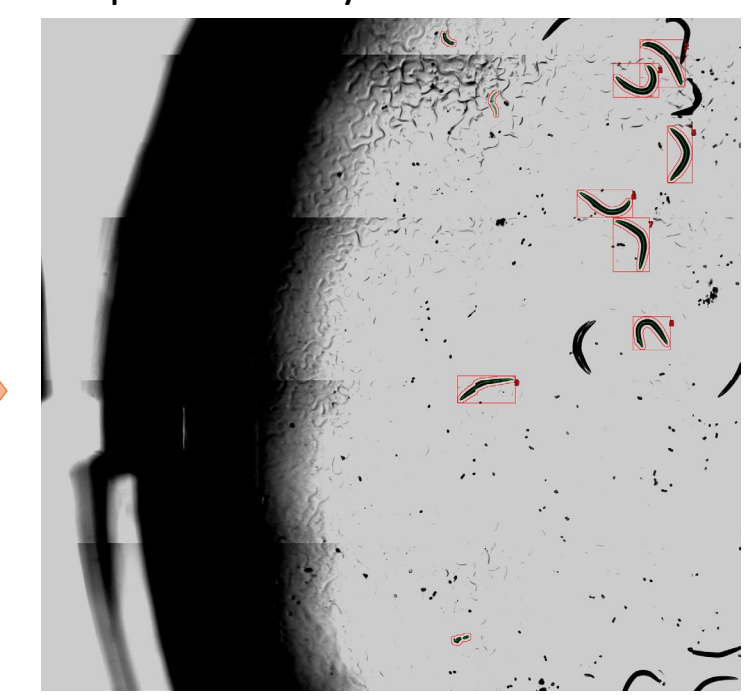

#### Improved analysis

## **Version history**

#### • Version 1.2 (6/20/2023)

Fixed unexpected program errors caused by regional settings in some countries on Windows.

| 🖇 AniLength 1.1                                                                                                |                                             |                       |                                     |          |                     |
|----------------------------------------------------------------------------------------------------|---------------------------------------------|-----------------------|-------------------------------------|----------|---------------------|
| File Edit Window About                                                                                         |                                             |                       |                                     |          |                     |
| Image processing   Batch processing   DNN                                                                      | N Trainer                                   |                       |                                     |          |                     |
| Image Analysis                                                                                                 |                                             | X                     | Image Viewer - Region labeled image |          |                     |
| Source image file                                                                                              | Select file                                 | Read image            | 🗈 🕄 🕄 🤤 🕶   🎦 Animate               | Original | ▼ Original overlaye |
| The second second second second second second second second second second second second second second second s | 10-10-11-11-11-11-11-11-11-11-11-11-11-1    |                       |                                     |          |                     |
| 1                                                                                                    | Alternatively, drag an image file           | e to this text box    |                                     |          |                     |
| Adaptive thresholding binarization                                                                             |                                             |                       |                                     |          |                     |
| Box size 200                                                                                                   | Threshold 86 Creat                          | te binarized<br>image |                                     |          |                     |
| Animals shaded in the image                                                                                    |                                             |                       |                                     |          |                     |
|                                                                                                    | values greatly reduces the processing time! | i)                    |                                     |          |                     |
| Area min 300                                                                                                   | Area max 4000 Crea                          | ate region            |                                     |          |                     |
| Width min 15                                                                                                   | Width max 200                               | icted image           |                                     |          |                     |
| Exclude animals near the border of                                                                             | the image Safe distance from the bor        | der 5                 |                                     |          |                     |
| Length measurement (user must measure                                                                          | the conversion factor)                      |                       |                                     | Error    | ×                   |
| Conversion factor                                                                                              | Pixels = 23.39 micro meter                  |                       |                                     | -        |                     |
| DNN image classification                                                                                       |                                             |                       |                                     | 8        | Trheshold is wrong! |
| Enable Reloa                                                                                                   | ad Trained Model Ru                         | in analysis           |                                     |          | ОК                  |
|                                                                                                    |                                             |                       |                                     | -        |                     |

## **User interface**

|                                                                                                    | Viewer window                       |
|----------------------------------------------------------------------------------------------------|-------------------------------------|
| AniLength 1.1 <u>File Edit Window About</u> <u>Image processing Batch processing DNN Trainer</u>                                                                                                    | - 0 X                               |
| Image Analysis       Select file       Read image         Source image file       Select file       Read image         D:\#My Programming\#VS 2010 - Source\#AniLength\#bin\#net5.0-windows\#Test source images       WUL1_40.jpeg         Alternatively, drag an image file to this text box       Adaptive thresholding binarization                                                                                                    | Image Viewer - Region labeled image |
| Box size       200       Threshold       86       Create binarized image         I* Animals shaded in the image       Image       Image       Image         Screening condition       (using appropriate values greatly reduces the processing time!)       Image       Image         Area min       300       Area max       4000       Create region extracted image         Width min       15       Width max       200       Image         I* Exclude animals near the border of the image       Safe distance from the border       5 |                                     |
| Length measurement (user must measure the conversion factor)         Conversion factor         1       Pixels         DNN image classification         Image: Enable       Reload Trained Model    Run analysis                                                                                                    |                                     |
| Main window for analysis                                                                                                    | 1                                   |

## Image Viewer window

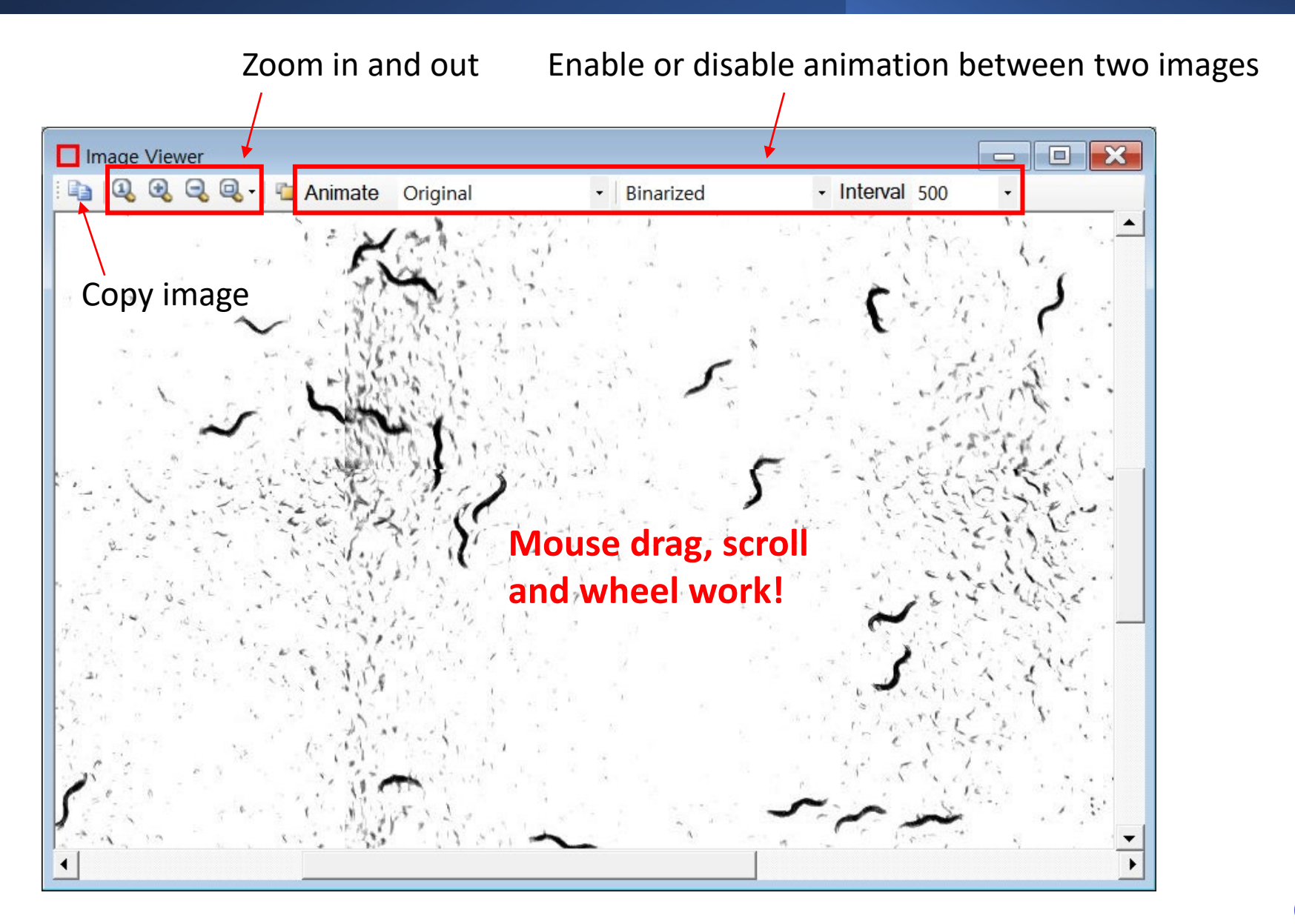

| Image Analysis                                                                      |                                |
|-------------------------------------------------------------------------------------|--------------------------------|
| Source image file Select file Read image                                            | 1. Calacter incase file        |
| D:\AniLength Source training images\WL40\WL2_40.jpeg                                | 1. Select an Image file.       |
|                                                                                     |                                |
| Alternatively, drag an image file to this text box                                  |                                |
| Adaptive thresholding binarization                                                  | 2. Adjust parameters (default  |
| Box size 200 Threshold 86 Create binarized image                                    | values should work for         |
| Animals shaded in the image                                                         | normal use).                   |
| Screening condition (using appropriate values greatly reduces the processing time!) |                                |
| Area min 300 Area max 4000 Create region                                            |                                |
| Width min 15 Width max 200                                                          |                                |
| Exclude animals near the border of the image Safe distance from the border 5        |                                |
| Length measurement (user must measure the conversion factor)                        |                                |
| Conversion factor 1 Pixels = 23.39 micro meter                                      | 3. Click on the 'Run analysis' |
| DNN image classification                                                            | button to start the analysis.  |
| Image: Enable     Reload Trained Model     Run analysis                             |                                |
|                                                                                     |                                |

| Image Analysis                                                                      |  |  |  |  |
|-------------------------------------------------------------------------------------|--|--|--|--|
| Source image file Select file Read image                                            |  |  |  |  |
| D:\#AniLength Source training images\WL40\WL2_40.jpeg                               |  |  |  |  |
|                                                                                     |  |  |  |  |
| Alternatively, drag an image file to this text box                                  |  |  |  |  |
| Adaptive thresholding binarization                                                  |  |  |  |  |
| Box size 200 Threshold 86 Create binarized image                                    |  |  |  |  |
| Animals shaded in the image                                                         |  |  |  |  |
| Screening condition (using appropriate values greatly reduces the processing time!) |  |  |  |  |
| Area min 300 Area max 4000 Create region extracted image                            |  |  |  |  |
| Width min 15 Width max 200                                                          |  |  |  |  |
| Exclude animals near the border of the image Safe distance from the border 5        |  |  |  |  |
| Length measurement (user must measure the conversion factor)                        |  |  |  |  |
| Conversion factor 1 Pixels = 23.39 micro meter                                      |  |  |  |  |
| DNN image classification                                                            |  |  |  |  |
| Enable     Reload Trained Model     Run analysis                                    |  |  |  |  |

- Box size: Set a number larger than the worm thickness at least.
- Threshold: Detect blurry worms by adjusting sensitivity.
- Area min, Area max, width(height) min, width(height) max: Objects outside the range are excluded from analysis.
- Safe distance from the border: Animals close to borders are excluded from detection.
- Conversion factor: Users must measure the conversion factor before analysis.

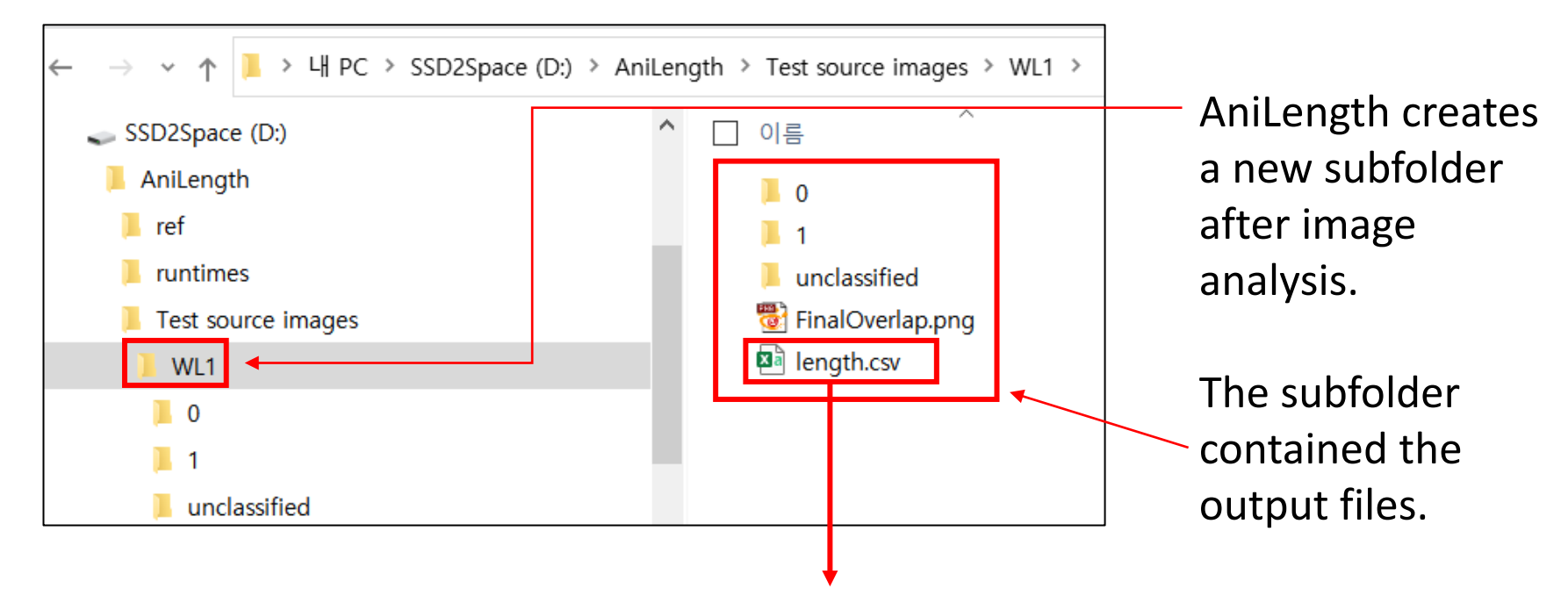

|    | А        | В          | С             | D         | E          | F      |
|----|----------|------------|---------------|-----------|------------|--------|
| 1  | AnimalID | length(um) | Area(pixels)  | ROI_Width | ROI_Height | ROI_ID |
| 2  | 97       | 1076.03    | 3465          | 99        | 120        | 5372   |
| 3  | 111      | 1123.25    | 3575          | 128       | 84         | 5873   |
| 4  | 123      | 1138.09    | 3364          | 92        | 118        | 6885   |
| 5  | 136      | 1220.88    | 3581          | 132       | 127        | 7454   |
| 6  | 139      | 1070.88    | 3222          | 81        | 97         | 7798   |
| 7  | 144      | 1190.63    | 3 <b>1</b> 64 | 81        | 130        | 7900   |
| 8  | 145      | 998.38     | 2663          | 153       | 34         | 7972   |
| 9  | 152      | 1134.82    | 3181          | 125       | 72         | 8357   |
| 10 | 164      | 1151.97    | 2815          | 149       | 79         | 8954   |

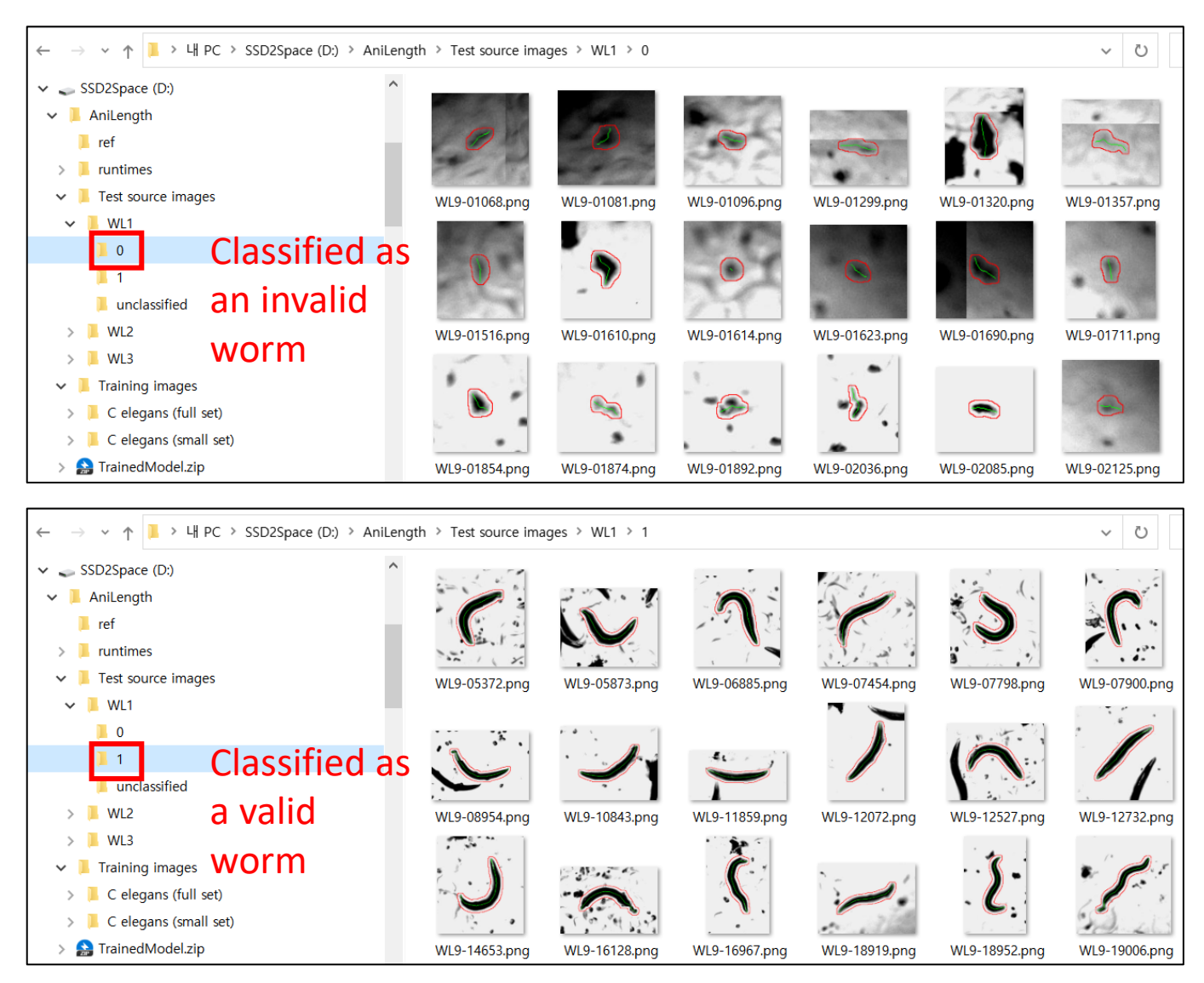

Sample contents of output folders marked "0" and "1"

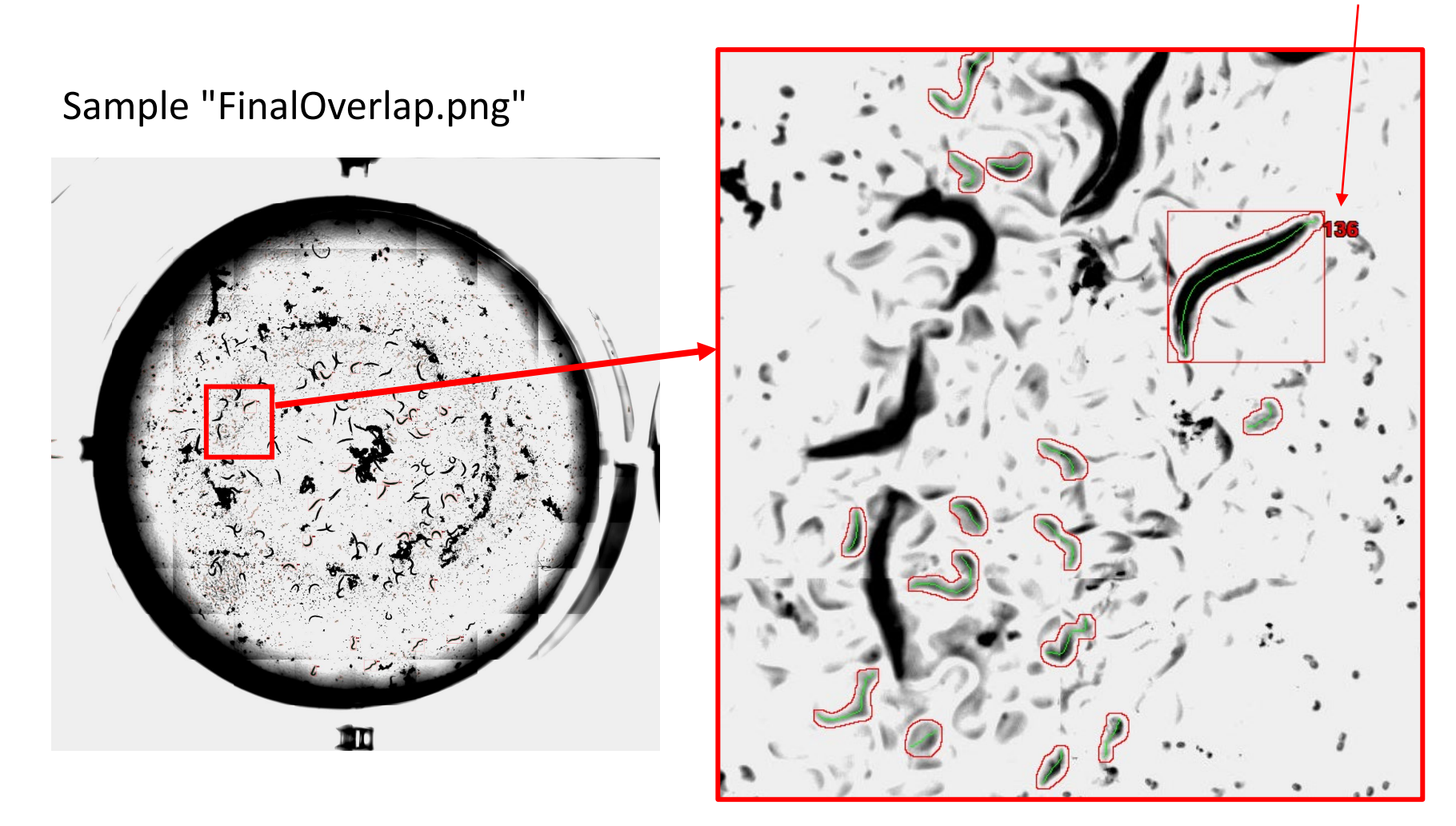

Only valid worms are marked with numbers.

#### **Batch processing**

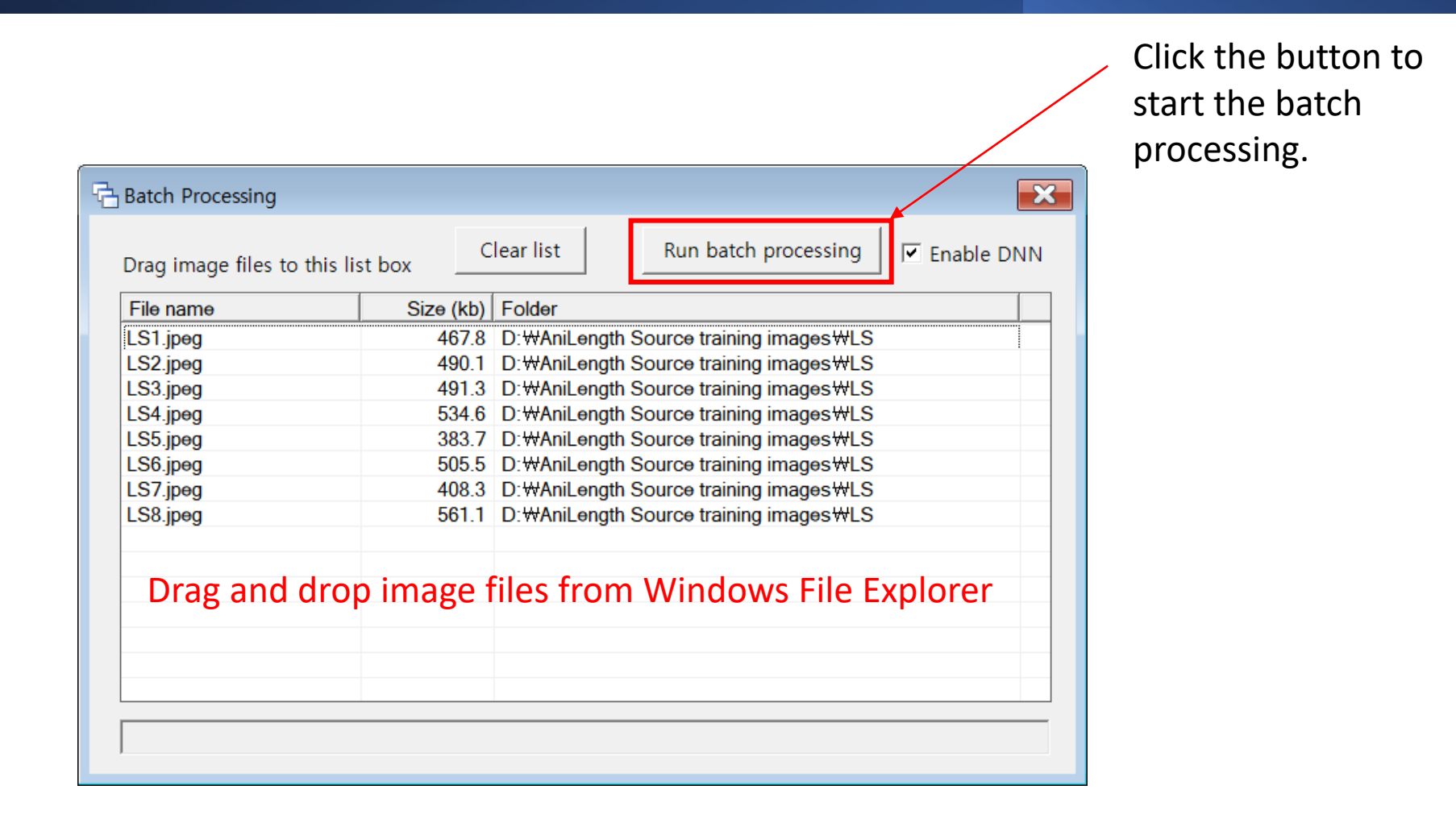

| DNN Trainer For Image Classification                                                                                                    | 1 Select source image folder                                                                                                    |
|----------------------------------------------------------------------------------------------------|----------------------------------------------------------------------------------------------------|
| Source image folder Select image                                                                                                    | folder containing training images.                                                                                                    |
| D:\#AniLength\#Training images\#C elegans (full set)                                                                                                    |                                                                                                    |
| DNN training parameters Seed number                                                                                                    | 2. Click on the 'Begin<br>training' button to start the<br>training.                                                                                              |
| Test fraction0.2Epoch500Batch size100Learning rate0.2                                                                                                    | 3. When the training is                                                                                                    |
| Reload Trained Model Begin training Show status Begin                                                                                                    | validation completed,<br>"TrainedModel.zip" is<br>created in the source image                                                                                     |
| 🛄 DNN Image Training Status – 🗆 X                                                                                                    | folder.                                                                                                    |
| Phase: Bottleneck Computation, Dataset used:       Train, Image Index: 12938         Phase: Bottleneck Computation, Dataset used:       Train, Image Index: 12939         Phase: Bottleneck Computation, Dataset used:       Train, Image Index: 12940         Phase: Bottleneck Computation, Dataset used:       Train, Image Index: 12942         Phase: Bottleneck Computation, Dataset used:       Train, Image Index: 12942         [Source=GenerateNumber; Cursor, Kind=Trace] Channel finished. Elapsed 00:02:16.6047316.       [Source=RangeFilter; Cursor, Kind=Trace] Channel disposed         [Source=SelectColumnsDataTransform; Cursor, Kind=Trace] Channel finished. Elapsed 00:02:19.8110763.       [Source=SelectColumnsDataTransform; Cursor, Kind=Trace] Channel disposed         [Source=SelectColumnsDataTransform; Cursor, Kind=Trace] Channel disposed       [Source=SelectColumnsDataTransform; Cursor, Kind=Trace] Channel disposed         [Source=SelectColumnsDataTransform; Cursor, Kind=Trace] Channel disposed       [Source=SelectColumnsDataTransform; Cursor, Kind=Trace] Channel disposed         [Phase: Training, Dataset used: Train, Batch Processed Count: 130, Epoch: 0, Accuracy: 0.974651, Cross-Entropy: 0.07336752         Phase: Training, Dataset used: Train, Batch Processed Count: 33, Epoch: 1, Accuracy: 0.974651, Cross-Entropy: 0.05619764         Phase: Training, Dataset used: Train, Batch Processed Count: 33, Epoch: 1, Accuracy: 0.98248047, Cross-Entropy: 0.05669776         Phase: Training, Dataset used: Validation, Batch Processed Count: 33, Epoch: 3, Accuracy: 0.98248047, Cross-Entropy: 0.056569776     < | This4. Users can replace the<br>original "TrainedModel.zip"<br>with a new one. Find the<br>original zip file in the folder<br>where "AniLenth.exe" is<br>located. |

Sample training images are included in the "C elegans (full set)" and "C elegans (small set)" folders. Training images are easily created by analyzing source image in the "Image Analysis" window (See slide 8)

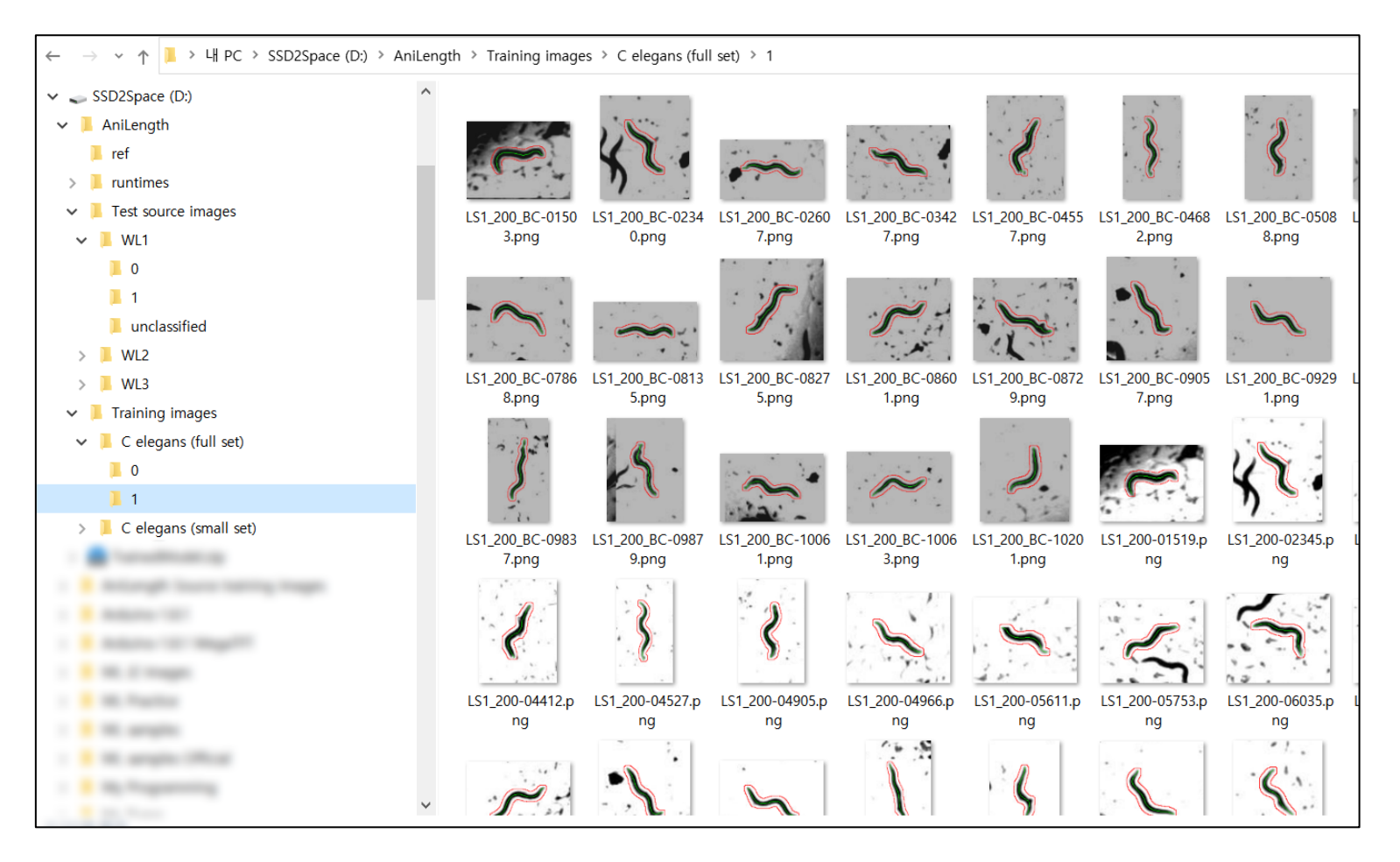

Pretrained DNN models (ResnetV250, ResnetV2101, InceptionV3, and MobilenetV2) must be downloaded from the Internet when used for the first time, so the computer must be connected to the Internet, and it takes time to download.

| NN Image Training Status                                                                                                    |                     |
|----------------------------------------------------------------------------------------------------|---------------------|
| Prenaring Training ***                                                                                                    |                     |
| l opding training images ***                                                                                                    |                     |
| Lotating training mages                                                                                                    |                     |
| ninealizing damming Kind=Tracel Channel started                                                                                   |                     |
| Jurce=StreamingDataView: Cursor Kind=Tracel Channel started                                                                       |                     |
| Surce_Shuffler Cursor Kind=Trace] Channel started                                                                                 |                     |
| Jurce=StreamingDataView Cursor Kind=Tracel Channel finished Flansed 00:00:00 3915030                                              |                     |
| Jurree StreamingDataView Cursor Kind=Trace) Channel disposed                                                                      |                     |
| Durres Shuffle: Cursor, Kind = Trace) Channel finished. Flansed 00:00:00 3862739                                                  |                     |
| ource=Shuffle: Cursor, Kind=Trace] Channel disposed Colorensection                                                                |                     |
| ource=Term: Training, Kind=Trace] Channel finished, Flapsed 00:00:00.7194538.                                                     |                     |
| ource=Term: Training, Kind=Tracel Channel disposed                                                                                |                     |
| ource=RangeFilter. Checking parameters. Kind=Tracel Channel started                                                               |                     |
| ource=RangeFilter: Checking parameters, Kind=Tracel Channel finished, Elapsed 00:00:00.0001152.                                   |                     |
| ource=RangeFilter, Checking parameters, Kind=Trace] Channel disposed                                                              |                     |
| ource=RangeFilter, Checking parameters, Kind=Trace] Channel started                                                               |                     |
| purce=RangeFilter; Checking parameters, Kind=Trace] Channel finished. Elapsed 00:00:00:0000099.                                   |                     |
| ource=RangeFilter; Checking parameters, Kind=Trace] Channel disposed                                                              |                     |
| · Training initiated ***                                                                                                    |                     |
| ource=ImageClassificationTrainer; Ensuring meta files are present., Kind=Trace] Channel started                                   |                     |
| purce=ImageClassificationTrainer; Ensuring meta files are present., Kind=Info] Downloading mobilenet_v2.meta from https://aka.ms/ | mInet-resources/met |
| purce=ImageClassificationTrainer; Ensuring meta files are present., Kind=Info] mobilenet_v2.meta: Downloaded 3597 bytes out of 24 | 532166              |
| purce=ImageClassificationTrainer; Ensuring meta files are present., Kind=Info] mobilenet_v2.meta: Downloaded 2457101 bytes out of | f 24532166          |
| purce=ImageClassificationTrainer; Ensuring meta files are present., Kind=Info] mobilenet_v2.meta: Downloaded 4907008 bytes out of | f 24532166          |
| purce=ImageClassificationTrainer; Ensuring meta files are present., Kind=Info] mobilenet_v2.meta: Downloaded 7360512 bytes out of | f 24532166          |
| purce=ImageClassificationTrainer; Ensuring meta files are present., Kind=Info] mobilenet_v2.meta: Downloaded 9814016 bytes out of | f 24532166          |
| purce=ImageClassificationTrainer; Ensuring meta files are present., Kind=Info] mobilenet_v2.meta: Downloaded 12267520 bytes out c | of 24532166         |
| purce=ImageClassificationTrainer; Ensuring meta files are present., Kind=Info] mobilenet_v2.meta: Downloaded 14721024 bytes out c | of 24532166         |
| ource=ImageClassificationTrainer; Ensuring meta files are present., Kind=Info] mobilenet_v2.meta: Downloaded 17174528 bytes out c | of 24532166         |
| purce=ImageClassificationTrainer; Ensuring meta files are present., Kind=Info] mobilenet_v2.meta: Downloaded 19628032 bytes out c | of 24532166         |
| burce=ImageClassificationTrainer; Ensuring meta files are present., Kind=Info] mobilenet_v2.meta: Downloaded 22081536 bytes out g | of 24532166         |

Optionally, the user can generate a training analysis report

| DNN Trainer For Imag                                 | je Classificatio | n                   |       |                       | ×         |
|------------------------------------------------------|------------------|---------------------|-------|-----------------------|-----------|
| Source image folder                                  |                  | Select image folder |       |                       |           |
| D:\#AniLength\#Training images\#C elegans (full set) |                  |                     |       |                       |           |
|                                                      |                  |                     |       |                       |           |
| DNN training param                                   | eters            |                     |       |                       |           |
| Seed number                                          | 3                | Architecture        | Resne | tV250 ▼               |           |
| Test fraction                                        | 0.2              | Epoch               | 500   |                       |           |
| Batch size                                           | 100              | Learning rate       | 0.2   |                       |           |
|                                                      |                  |                     |       |                       | <b></b> * |
| Reload Trained Mo                                    | odel             | Begin training      | Show  | status Begin validati | on        |
|                                                      |                  |                     |       |                       |           |

Click on the 'Begin validation' button to generate a validation report named "Validation.csv" for the current loaded trained model.

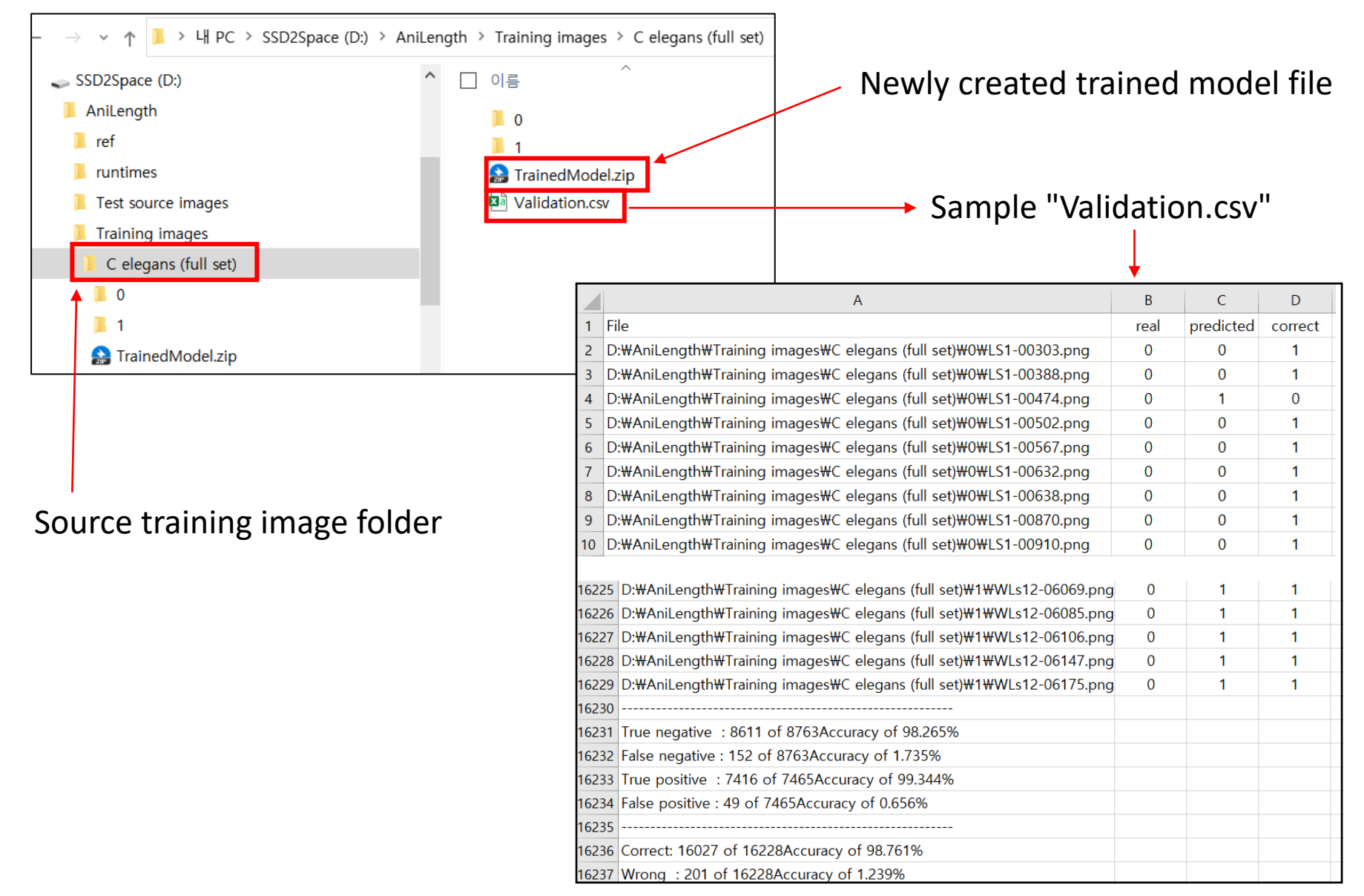

### License info

#### LGPL v3.0

ANILENGTH IS DISTRIBUTED 'AS IS'. NO WARRANTY OF ANY KIND IS EXPRESSED OR IMPLIED. YOU USE THE PROGRAM AT YOUR OWN RISK.

AniLength uses the following compiled libraries:

Microsoft.ML (MIT license) Microsoft.ML.Vision (MIT license) Microsoft.ML.ImageAnalytics (MIT license) SharpZipLib (MIT license) SciSharp.TensorFlow.Redist-Windows-GPU (Apache License) Queens\_ImageControl ("you are free to redistribute it and/or modify it")

Some of the images used for this project were generated from a previous nanotoxicity study.

Jung, Sang-Kyu, Xiaolei Qu, Boanerges Aleman-Meza, Tianxiao Wang, Celeste Riepe, Zheng Liu, Qilin Li, and Weiwei Zhong. "Multi-endpoint, high-throughput study of nanomaterial toxicity in Caenorhabditis elegans." Environmental science & technology 49, no. 4 (2015): 2477-2485

Alternative license terms are available upon request.